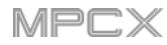

## CVプログラム

CVプログラムを使用すると、CVを使用するシンセまたはドラムマシンのよう な外部MIDIデバイスにコントロール電圧(CV)信号を送ることができます。

| TRACK        | - | : +          | Ш   |           |               |    |
|--------------|---|--------------|-----|-----------|---------------|----|
| 9 CV         |   |              | CV4 |           |               |    |
| + CV PROGRAM |   | NOTE<br>Last |     | CV PORT   | MOD WHEEL     | ΑĮ |
| CV 001       |   |              |     | GATE PORT | VELOCITY PORT | 1  |

## CVプログラムを作成するには

- 1. Mainを押してメインモードに入ります。
- 2. Trackフィールドの隣にあるCVアイコンをタップします。これはCVプログラムであることを示しています。
- 3. プロジェクトにCVプログラムが含まれていない場合は、新しいCVプログラムがプロジェクトに自動的に追加され、下の**Program**フィール ドに表示されます。

プロジェクトに既にCVプログラムが含まれている場合は、自動的に選択され、下のProgramフィールドに表示されます。

**別のCVプログラムを作成するには、Program**フィールドの上の**+アイコン**をタップします。 新しいCVプログラムが作成され、(例:**CV 002**) 番号が付加されます。

4. CVプログラムの設定には、ノートトラッキング(Note)、CV Port、Gate Port、モジュレーションホイール(Mod Wheel)、Velocity Portの5つの追加設定があります。

**プログラムの名前を変更するには**、プログラムセクションの右端にある**カーソルアイコン**をタップします。 表示される仮想キーボードを使用して新しい名前を入力し、**Do It**をタップして確定するか、タッチスクリーン上部の灰色のバーをタップしてキャンセルします。